## SH067灯泡摄像机操作说明书 风琴折页,黑白印刷,成品尺寸: 80mm\*105mm

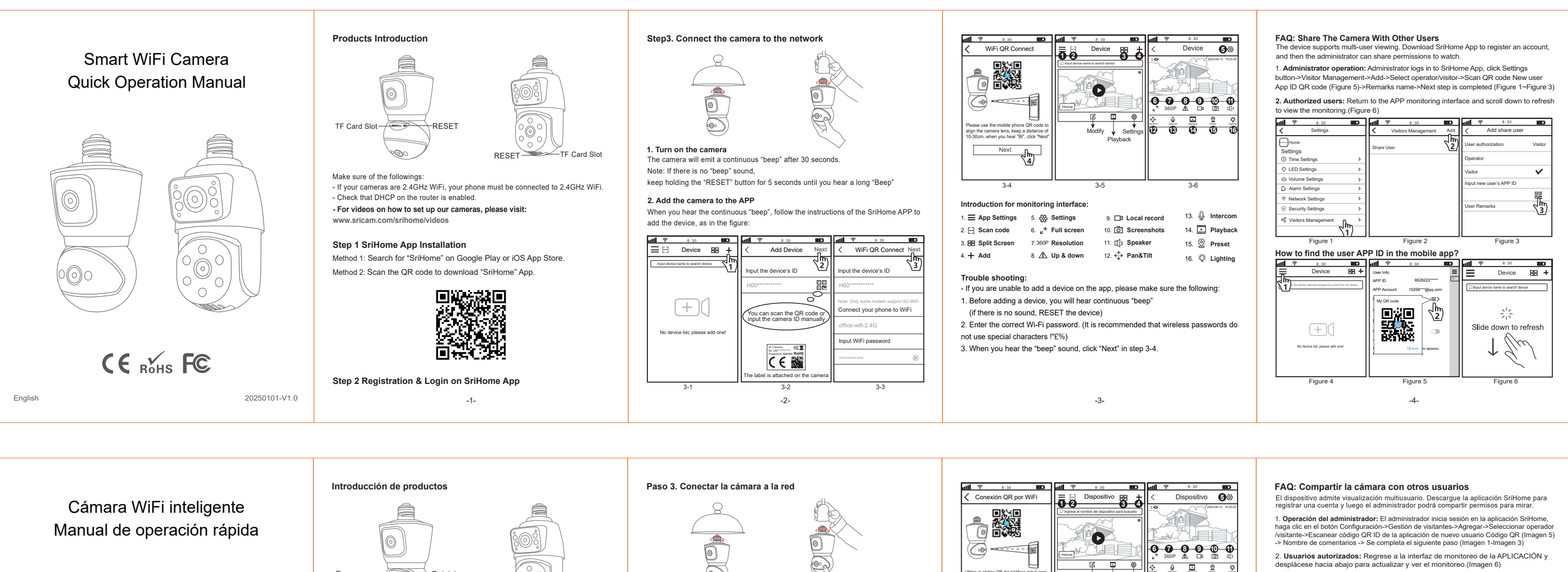

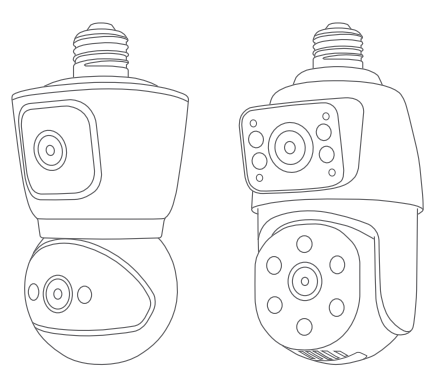

CE ROHS FC

Español

# Ranura para-tarjeta TF Reiniciar \_ --Ranura nara tarieta TF

Asegúrese de lo siguiente:

 Si sus cámaras son WiFi de 2.4G, su teléfono debe estar conectado a WiFi de 2.4G. - Verifique que el DHCP en el enrutador esté habilitado.

- Para ver videos sobre cómo configurar nuestras cámaras, visite:

www.sricam.com/srihome/videos

## Paso 1 Instalación de la aplicación SriHome

Método 1: Busque "SriHome" en Google Play o iOS App Store. Método 2: Escanee el código QR para descargar la aplicación "SriHome".

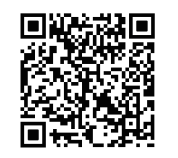

Paso 2: Registro e inicio de sesión en la aplicación SriHome

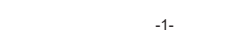

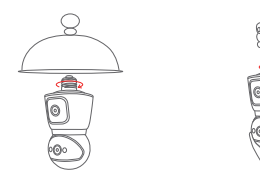

## 1. Enciende la cámara

La cámara emitirá un "bip" continuo después de 30 segundos. Nota: Si no se escucha ningún pitido, Mantenga presionado el botón "RESET" durante 5 segundos hasta que escuche un "bip" largo

#### 2. Añade la cámara a la APP

Cuando escuche el "bip" continuo, siga las instrucciones de la APP SriHome para agregar el dispositivo, como en la figura:

#### **BD att ?** 8:30 ♦ انس 🏧 8:30 8:30 Conexión QR por WiFi Próxim Agregar dispositivo luzca el ID del dispositivo 1 Juzca el ID del dispositi ~ (+)onecta tu teléfono a WiFi ede escanear el código ngresar el ID de la cám manualmente wifi-2.4G No bay lista de dispositivos acreque u troducir contraseña WiFi CER 3-2 3-3 -2-

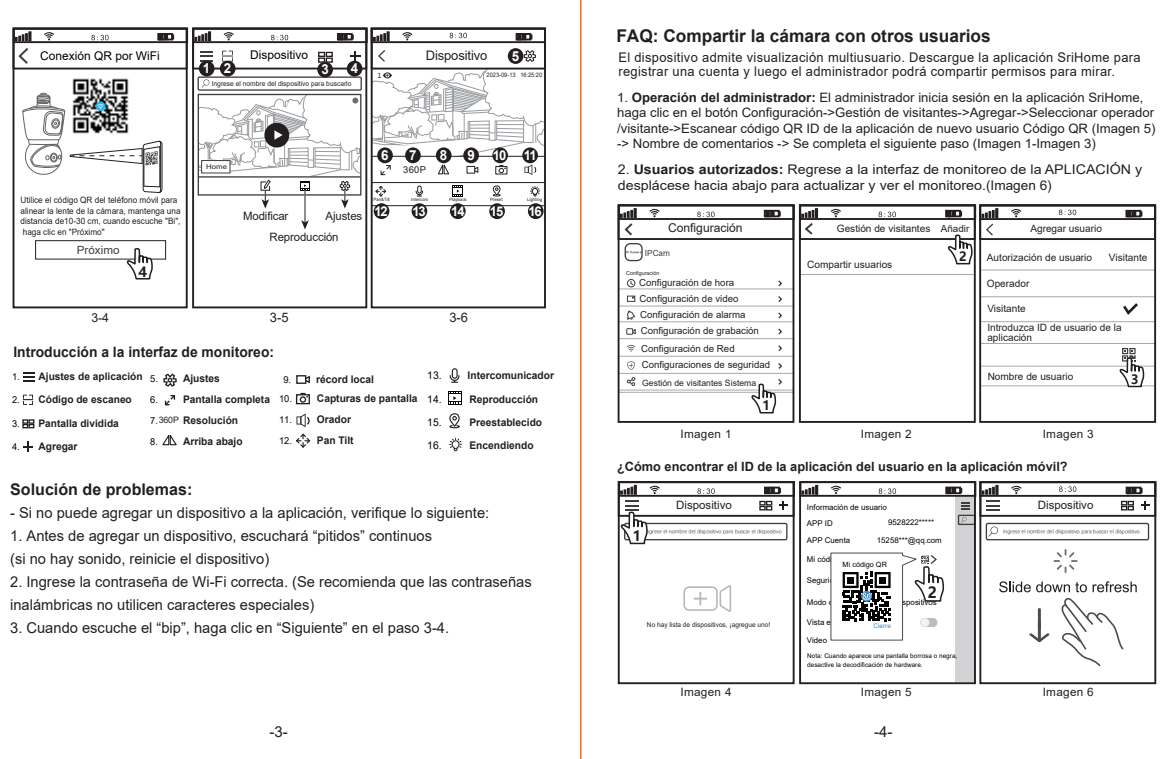

|                       | 5. 🚓               | Ajustes           | 9. 🗖   | récord local         | 13. |   |
|-----------------------|--------------------|-------------------|--------|----------------------|-----|---|
| Código de escaneo     | 6. ⊾ <sup>71</sup> | Pantalla completa | 10. 🖸  | Capturas de pantalla | 14. | ļ |
| . 🔠 Pantalla dividida | 7.360P             | Resolución        | 11. 🖽  | Orador               | 15. |   |
| + Agregar             | 8. <b>A</b> L      | Arriba abajo      | 12. €‡ | Pan Tilt             | 16. |   |

1. Antes de agregar un dispositivo, escuchará "pitidos" continuos

20250101-V1.0